# PUBLICAÇÃO DE CONTRATO / ADITIVO / RESCISÃO / ATA DE REGISTRO DE PREÇOS

SITE

**IMPRENSA NACIONAL** 

# Só será publicado pelo SITE:

Contratos de **Concessão**; Termos Aditivos de Contratos de Concessão; Rescisão de Contratos de Concessão; Atas de Registro de Preços; Termos Aditivos de Atas de Registro de Preços. A Publicação pelo SITE depende de prévio preenchimento de arquivo que será publicado.

Link do arquivo: <u>https://drive.google.com/file/d/1bM3FUeOm5z</u> <u>3ltY8Ja8r4caQVw0b797V6/view?usp=sharing</u>

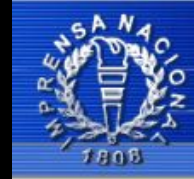

### **IMPRENSA NACIONAL**

fonte oficial da informação

Governo Federal Casa Civil da Presidência da República

Brasília, 05 de Agosto de 2019

fale com o administrador

| INCom -  | Envio de ma | iteria |
|----------|-------------|--------|
| USUÁRIO: |             | 1      |
| SENHA:   |             |        |
|          | Enviar      |        |

Esqueci a senha

Primeiro Acesso

Cadastrar nova origem\*

Cadastro de novo gerente

\* Somente para órgãos ou entidades que ainda não possuem cadastro. Não se enquadram nesta opção, órgãos integrantes da estrutura do Governo Federal.

 Para publicar um Contrato ou Aditivo no DOU pelo SITE, acesse https://incom.in.gov.br/ e insira Usuário e Senha.

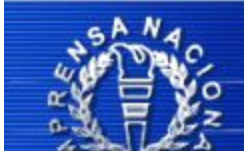

# **IMPRENSA NACIONAL**

#### A fonte oficial da informação

Governo Federal Casa Civil da Presidência da República

Brasília, 05 de Agosto de 2019

fale com o administrador

nta de Crédito, Relatório, Cadastro de Origem, Crédito de Publicação, Configurar, Ajuda, Sair

Enviar Matérias Consultar Ofício Consultar Matérias Sustar Matérias Reagendar Publicação Cadastro de Usuários

Boa tarde JUNIO RODRIGUES DOS SANTOS. O certificado expira em 12/12/2019.

#### O que publicam os jornais oficiais

Seção 1 - Atos normativos e de caráter judicial

Seção 2 - Atos de interesse dos servidores

Seção 3 - Contratos, editais e avisos

| No.00                                      | IMPRENSA NACIONAL<br>A fonte oficial da informação                            | and a second             |
|--------------------------------------------|-------------------------------------------------------------------------------|--------------------------|
| T                                          | Governo Federal Casa Civil da Presidência da República                        |                          |
| 1800                                       | Brasília, 22 de Agosto de 2019                                                | fale com o administrador |
| Not                                        | a de Crédito Relatório Cadastro de Origem Crédito de Publicação (             | Configurar Ajuda Sair    |
| Enviar Materias   Cons<br>——Envio de Matér | rias                                                                          | di Cadastro de Usuarios  |
| Forma de<br>pagamento:<br>Data de publicaç | Empenho     2     UG pagadora:       ão:     /     /     (dd/mm/aaaa)       3 | × Gestão: 26409 5        |
| Ar                                         | quivo Número Imagens Visualização Órgão                                       | Adicionar 6              |
|                                            |                                                                               | Remover                  |
|                                            | •                                                                             | Imagens                  |
|                                            |                                                                               | Visualização             |
|                                            |                                                                               | Órgão                    |
| Tipo:                                      | ▼ Total de matérias:                                                          | 0                        |
| Preço:                                     | Preço Total:                                                                  |                          |
| Enviar                                     |                                                                               |                          |

1 - Escolher a opção "Diário Oficial - Seção 3"

#### 2 - Escolher a opção "Empenho"

3 - Inserir a Data que a publicação será efetivada. Se a inserção dos dados ocorrer até as 18 horas, a publicação ocorrerá no primeiro dia útil seguinte, caso ocorra após as 18 horas, a publicação ocorrerá no segundo dia útil seguinte.

4 e 5 - Inserir o número de Empenho. Utilizar os dados do Empenho feito para publicações. Não confundir com o empenho do Termo.

6 - Adicionar o arquivo a ser publicado.

| <ul> <li></li></ul>                                                                                                    | (\\fileserver   | r) (X:) → DOCUMENTOS GERAIS → PUBLICAÇÕ     | ES > 2019 > 08 Ago | sto 2019    |            | v 0   | Pesquisar 08 Agosto | 2019  | Q |
|----------------------------------------------------------------------------------------------------|-----------------|---------------------------------------------|--------------------|-------------|------------|-------|---------------------|-------|---|
| Organizar 🔻 Nova pasta                                                                                                    |                 |                                             |                    |             |            |       |                     | •     | 0 |
| Vídeos                                                                                                    | ^               | Nome                                        | Data de modificaç  | Tipo        | Tamanho    |       |                     |       |   |
| 🏪 Windows (C:)                                                                                                    |                 | 1.2016 p                                    | 12/08/2019 10:18   | Formato RTF | 41 KB      |       |                     |       |   |
| Recovery Image (D:)                                                                                                    |                 | 02. ARP 79.2019 - PE 06.2019 - PARA 13.0    | 12/08/2019 11:19   | Formato RTF | 40 KB      |       |                     |       |   |
| DATADRIVE1 (E:)                                                                                                    |                 | 📝 03. Contrato 40.2019.RER.IBR - Para 14.08 | 13/08/2019 13:31   | Formato RTF | 41 KB      |       |                     |       |   |
| 🕳 Unidade de USB (G:)                                                                                                    |                 | 🐨 04. Convênio 03.2019 Para 14.08.2019.rtf  | 13/08/2019 14:51   | Formato RTF | 36 KB      |       |                     |       |   |
| 🛫 aplicacao (\\STG-CTRL2) (M:)                                                                                                    |                 | 105. AVISO DE CANCELAMENTO.rtf              | 13/08/2019 15:39   | Formato RTF | 41 KB      |       |                     |       |   |
| 😴 ScannerDocs (\\192.168.1.235) (R:)                                                                                                    |                 | 06. CONTRATO 04.2019.BTR - ANA LUIZA        | 22/08/2019 15:37   | Formato RTF | 41 KB      |       |                     |       |   |
| 🛖 ScannerDocs (S:)                                                                                                    |                 |                                             |                    |             |            |       |                     |       |   |
| 🛫 convenios (\\fileserver) (U:)                                                                                                    |                 |                                             | <b>-</b>           |             |            |       |                     | 7     |   |
|                                                                                                    |                 | Escolner o a                                | rduivo e           | em se       | equida cii | car e | m abrir             |       |   |
| 🛫 ScannerDocs (V:)                                                                                                    |                 |                                             |                    |             |            |       |                     |       |   |
| 👳 ScannerDocs (V:)<br>🛫 processo_administrativo (\\fileserver) (W:)                                                                                                    |                 |                                             |                    |             | 0          |       |                     |       |   |
| <ul> <li>ScannerDocs (V:)</li> <li>processo_administrativo (\\fileserver) (W:)</li> <li>contratos (\\fileserver) (X:)</li> </ul>                                        | 1               |                                             |                    |             | 0          |       |                     |       |   |
| <ul> <li>ScannerDocs (V:)</li> <li>processo_administrativo (\\fileserver) (W:)</li> <li>contratos (\\fileserver) (X:)</li> <li>contratos (\\fileserver) (X:)</li> </ul> | ~               |                                             |                    |             |            |       |                     |       |   |
| <ul> <li>ScannerDocs (V:)</li> <li>processo_administrativo (\\fileserver) (W:)</li> <li>contratos (\\fileserver) (X:)</li> <li>Nome: 06. CONTRATO 04.2019.BT</li> </ul> | ¥<br>R - ANA LU | IZA - para 23.08.2019.rtf                   |                    |             |            | ~     | Todos os Arquivos   | (*.*) | ~ |

| Jornal:                     | Diário Oficial - Seç | ão 3   | -          | No. do empenho:  | 2019NE8001 | 22      |                                            |
|-----------------------------|----------------------|--------|------------|------------------|------------|---------|--------------------------------------------|
| Forma de<br>pagamento:      | Empenho              |        | •          | UG pagadora:     | 158122     | Gestão: | 26409                                      |
| Data de publicação:         | 23 / 08 / 2          | 019 (d | d/mm/aaaa) |                  |            |         |                                            |
| Arquiv                      | /0                   | Número | Imagens    | Visualização     | Órgão      |         | Adicionar                                  |
|                             |                      |        |            |                  |            |         |                                            |
| 06. CONTRATO 04.20          | 19.BTR - ANA L       |        |            |                  |            |         | Remover                                    |
| 06. CONTRATO 04.20          | 19.BTR - ANA L       |        |            |                  |            |         | Remover<br>Imagens                         |
| 06. CONTRATO 04.20          | 19.BTR - ANA L       |        |            |                  |            | V       | Remover<br>Imagens<br>⁄isualizaçã          |
| 06. CONTRATO 04.20          | 19.BTR - ANA L       |        |            |                  |            | V       | Remover<br>Imagens<br>′isualizaçã<br>Órgão |
| 06. CONTRATO 04.20<br>Tipo: | 19.BTR - ANA L       |        | •          | Total de matéria | as:        | 1       | Remover<br>Imagens<br>′isualizaçâ<br>Órgão |

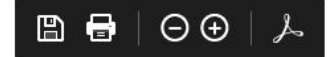

Extrato de Contrato

Contrato nº 04/2019/BTR, Processo nº 23792.000528/2019-23, Concorrência nº 02/2019. Contratante: INSTITUTO FEDERAL DE EDUCAÇÃO, CIÊNCIA E TECNOLOGIA DE MINAS GERAIS - CAMPUS BETIM. CNPJ: 10.626.896/0008-49. Contratada: ANA LUIZA MAGALHAES DE OLIVEIRA 14011606626. CNPJ: 29.567.964/0001-06. Objeto: Concessão de uso para fins comerciais no ramo de REPROGRAFIA. Vigência: 21/08/2019 a 20/08/2020. Fundamento Legal: Lei nº 8.666/93 e demais normas aplicáveis à matéria. Data de assinatura: 14/08/2019.

#### Conferir se os dados estão corretos e em seguida clicar em "Aceito".

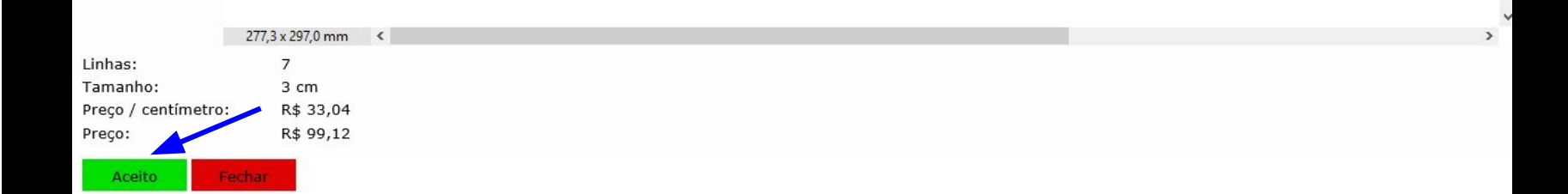

| Jornal:                | Diário Oficial - Seçi     | ão 3    | •         | No. do empenho:  | 2019NE800122 | 3                                    |
|------------------------|---------------------------|---------|-----------|------------------|--------------|--------------------------------------|
| Forma de<br>pagamento: | Empenho                   |         | •         | UG pagadora:     | 158122       | Gestão: 26409                        |
| Data de publicaç       | ç <b>ão:</b> 23 / 08 / 20 | (dd     | /mm/aaaa) |                  |              |                                      |
| A                      | rquivo                    | Número  | Imagens   | Visualização     | Órgão        | Adicionar                            |
|                        |                           | <i></i> |           |                  |              | Remover                              |
|                        |                           |         |           |                  |              | Imagens                              |
|                        |                           |         |           |                  |              | Imagens<br>Visualizaçã               |
|                        |                           |         |           |                  |              | Imagens<br>Visualizaçã<br>Órgão      |
| ſipo:                  |                           | ,       | ▼ To      | tal de matérias: |              | Imagens<br>Visualizaçã<br>Órgão<br>1 |

| Selecione a                                     | a origem a p      | rtir da estrutura abaixo:               |                |
|-------------------------------------------------|-------------------|-----------------------------------------|----------------|
|                                                 |                   |                                         |                |
| + 🖾 Ministério da Educação/                     | Instituto Fede    | ral de Educação, Ciência e Tecno        | logia de Minas |
| 1                                               |                   |                                         |                |
|                                                 |                   |                                         |                |
|                                                 |                   |                                         |                |
|                                                 |                   |                                         |                |
|                                                 |                   |                                         |                |
| -                                               |                   |                                         |                |
| <                                               |                   |                                         | >              |
| Legenda                                         |                   |                                         |                |
| <ul> <li>Origem em situação REGULAR;</li> </ul> |                   |                                         |                |
| - Origem inadimplente com Rest                  | rição Parcial (so | nente conteúdo isento);                 |                |
| - Origem inadimplente com Rest                  | rição Integral (r | ão é possível o envio para esta origem) | 1              |
|                                                 | ок                | Cancelar                                |                |
|                                                 |                   |                                         |                |

#### Selecione a origem a partir da estrutura abaixo:

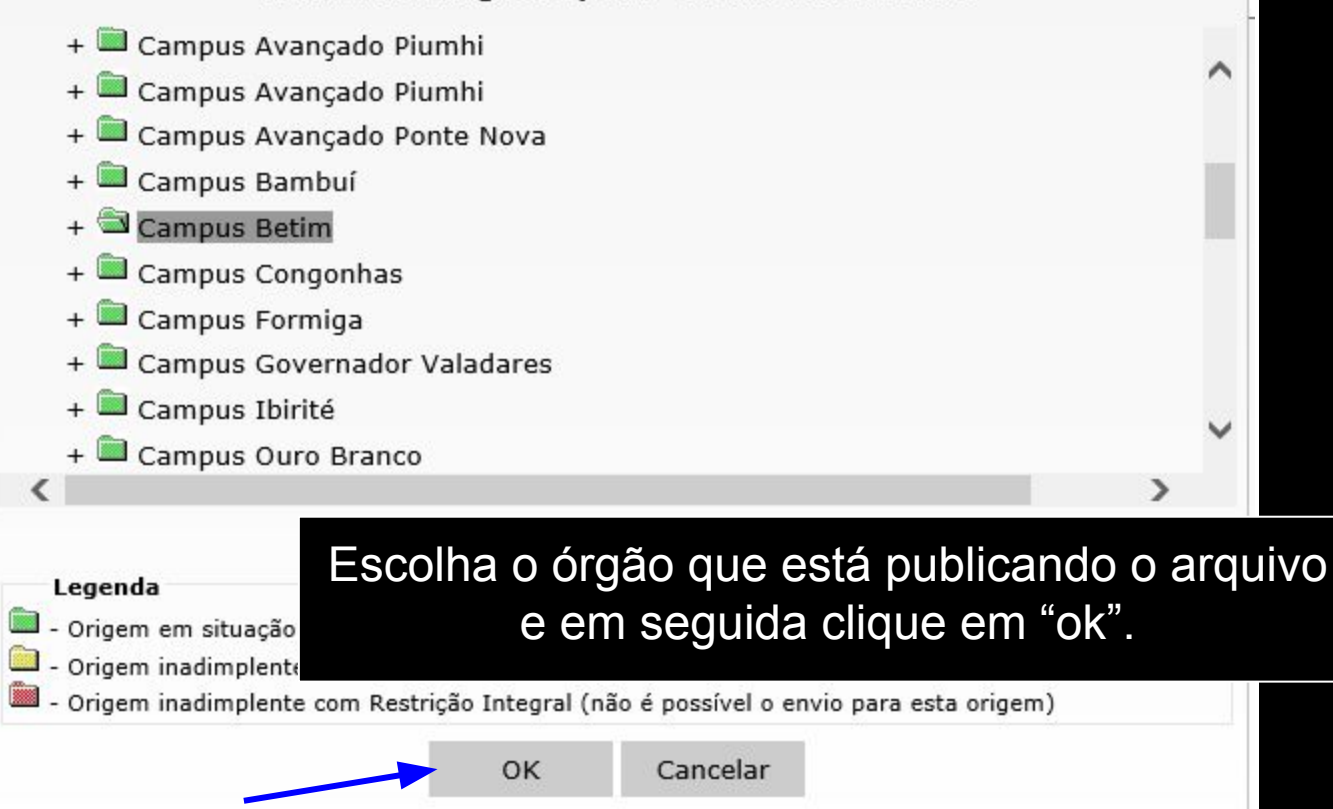

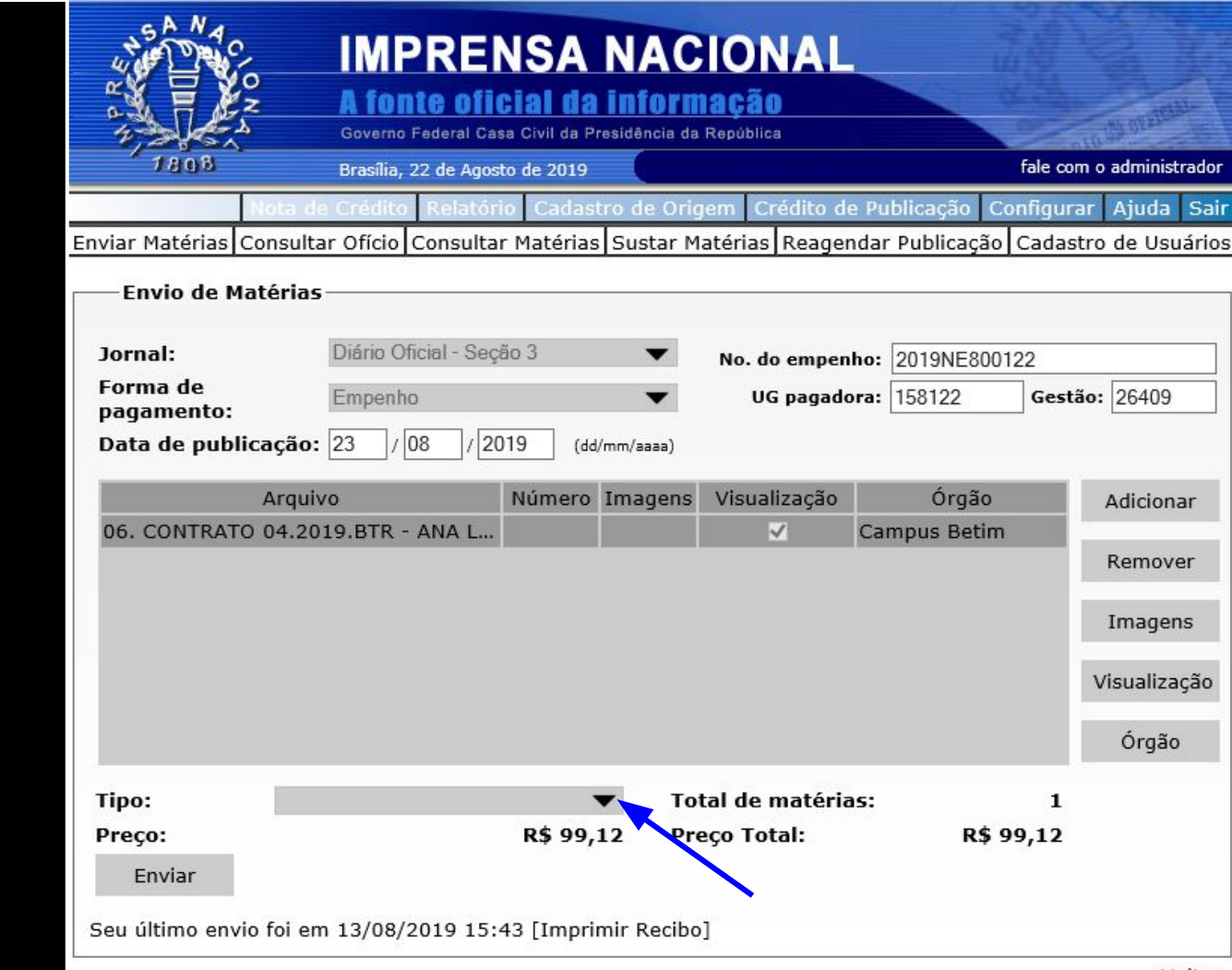

|                                                                                                    |                                                                               | – • ×                                                                                     |
|----------------------------------------------------------------------------------------------------|-------------------------------------------------------------------------------|-------------------------------------------------------------------------------------------|
| Image: State of the state of the state of |                                                                               | → 量 C Pequisa                                                                             |
| 🥖 Imprensa Nacional 🛛 🗙 📑                                                                                                    |                                                                               |                                                                                           |
| 👍 🧧 Trabalho IFMG 🔻 🧧 Bancos 🔻                                                                                                    |                                                                               |                                                                                           |
| IMPRENSA NACIONA<br>A fonte oficial da informação<br>Overno Federal Casa Civil da Presidência da República<br>Brasilia, 22 de Agosto de 2019                                                                                                    | fale com o administrador                                                      | Escolha o tipo conforme o objeto a ser                                                    |
| Enviar Matérias Consultar Ofício Consultar Matérias Sustar Matérias Rea                                                                                                    | gendar Publicação Cadastro de Usuários                                        |                                                                                           |
| Envio de Matérias                                                                                                    |                                                                               |                                                                                           |
| Jornal: Diário Oficial - Seção 3 🔻 No. do em                                                                                                    | penho: 2019NE800122                                                           |                                                                                           |
| Forma de Empenho 🔻 UG pag                                                                                                    | adora: 158122 Gestão: 26409                                                   | Contrato - "Extrato de Contrato"                                                          |
| pagamento:<br>Data de publica Edital de Vestibular                                                                                                    | ]                                                                             |                                                                                           |
| Estatuto<br>Extrato<br>Cartato de Acordo de Cooperação Técnica<br>Extrato de Adesão<br>Extrato de Ajuste<br>Extrato de Apostilamento<br>Extrato de Autorização de Fornecimento de Material<br>Extrato de Autorização de Ison<br>Extrato de Autorização de Uso<br>Extrato de Carta Reversal<br>Extrato de Carta Reversal<br>Extrato de Cessão de Uso<br>Extrato de Cessão de<br>Extrato de Cessão de<br>Extrato de Cessão de<br>Extrato de Cessão de<br>Extrato de Cessão de<br>Extrato de Cessão de<br>Extrato de Compromisso<br>Extrato de Compromisso<br>Extrato de Compromisso                                                                                                    | o Órgão Adicionar<br>Campus Betim Remover<br>Imagens<br>Visualização<br>Órgão | Termo Aditivo - "Extrato de Termo Aditivo"<br>Rescisão - "Extrato de Rescisão Contratual" |
| Tipo: Extrato de Contessad de Oso                                                                                                    | ias: 1                                                                        |                                                                                           |
| Preço: Extrato de Convênio<br>Extrato de Cooperação Mútua                                                                                                    | R\$ 99,12                                                                     |                                                                                           |
| Enviar Extrato de Credenciamento<br>Extrato de Depúsito<br>Seu último envior<br>Extrato de Depúsito<br>Extrato de Dispensa de Licitação<br>Extrato de Distrato<br>Extrato de Doação<br>Extrato de Escritura de Compra e Venda<br>Extrato de Escritura de Doação<br>Extrato de Escritura de Doação<br>Extrato de Escritura de Loração temporária)<br>Extrato de Fornecimento<br>Extrato de Initação (Lei nº 8, 745 - contrateção temporária)                                                                                                    | Voltar                                                                        | Ata de Registro de Preços - "Extrato de Registro de Preços"                               |
| Lenners de mengremados de Elokação                                                                                                    | 1                                                                             |                                                                                           |

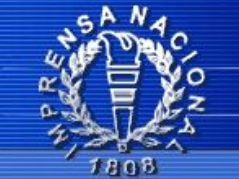

## **IMPRENSA NACIONAL**

#### A fonte oficial da informação

Governo Federal Casa Civil da Presidência da República

Brasília, 22 de Agosto de 2019

fale com o administrador

dito Relatório Cadastro de Origem Crédito

Crédito de Publicação Configurar Ajuda Sair

Enviar Matérias Consultar Ofício Consultar Matérias Sustar Matérias Reagendar Publicação Cadastro de Usuários

| 26409    |
|----------|
|          |
|          |
| dicionar |
|          |
| magens   |
| sualizaç |
| Órgão    |
|          |
|          |
|          |
|          |

| Envio de m                                                                                                    | (1) insira a senha, (2) o<br>escolha o certstore e o                                                                                                    | lique em "<br>(4) clique e                                                                                                    | ", (3)<br>em "abrir'                                                                                                    | ,                                                                                                    |                                       |
|----------------------------------------------------------------------------------------------------|----------------------------------------------------------------------------------------------------|----------------------------------------------------------------------------------------------------|----------------------------------------------------------------------------------------------------|----------------------------------------------------------------------------------------------------|---------------------------------------|
| Senha do c                                                                                                    | ertificado: (1) 🕅 Caminho para o ce<br>Transmitir Cancelar Transmissão                                                                                                    | ertificado:                                                                                                    | (2)                                                                                                    |                                                                                                    |                                       |
|                                                                                                    |                                                                                                    |                                                                                                    |                                                                                                    | 12                                                                                                    | -                                     |
| Organizar 👻 Nova pasta                                                                                                    | A News                                                                                                    | Data da madifica a                                                                                                    | Tine                                                                                                    | Tamanha                                                                                                    |                                       |
| Organizar  Nova pasta Imagens                                                                                                    | ^ Nome                                                                                                    | Data de modificaç                                                                                                    | Тіро                                                                                                    | Tamanho                                                                                                    | • • • • • • • • • • • • • • • • • • • |
| Organizar ▼ Nova pasta<br>■ Imagens *<br>■ Este Computador *                                                                                                    | Nome Painel de controle                                                                                                    | Data de modificaç<br>13/08/2019 13:57                                                                                                    | Tipo<br>Atalho                                                                                                    | Tamanho<br>3 KB                                                                                                    |                                       |
| Organizar ▼ Nova pasta<br>Imagens   Este Computador   08 Agosto 2019                                                                                                    | Nome Painel de controle Certstore (3)                                                                                                    | Data de modificaç<br>13/08/2019 13:57<br>15/07/2019 15:15                                                                                                    | Tipo<br>Atalho<br>Arquivo                                                                                                    | Tamanho<br>3 KB<br>7 KB                                                                                                    |                                       |
| Organizar ▼       Nova pasta         Imagens       ★         Este Computador       ★         08 Agosto 2019          Contrato 18.2019.RER.CLR - PRIME CONSULTORIA - CA                                                                                                    | Nome Painel de controle Certstore Evernote                                                                                                    | Data de modificaç<br>13/08/2019 13:57<br>15/07/2019 15:15<br>23/05/2019 17:25                                                                                                    | Tipo<br>Atalho<br>Arquivo<br>Atalho                                                                                                    | Tamanho<br>3 KB<br>7 KB<br>3 KB                                                                                                    |                                       |
| Organizar ▼       Nova pasta         Imagens       *         Este Computador       *         08 Agosto 2019       *         Contrato 18.2019.RER.CLR - PRIME CONSULTORIA - CA       *         CONTRATO 134 2014 - PE 57 2014 - TELEMAR - SABARJ                                                                                                    | Nome Painel de controle Certstore Cartaz.xlsx                                                                                                    | Data de modificaç<br>13/08/2019 13:57<br>15/07/2019 15:15<br>23/05/2019 17:25<br>19/02/2019 12:48                                                                                                    | Tipo<br>Atalho<br>Arquivo<br>Atalho<br>Folha de Cálculo                                                                                                    | ■==<br>Tamanho<br>3 KB<br>7 KB<br>3 KB<br>8.042 KB                                                                                                    | Î                                     |
| Organizar ▼ Nova pasta<br>Elimagens<br>Este Computador<br>08 Agosto 2019<br>Contrato 18.2019.RER.CLR - PRIME CONSULTORIA - CA<br>CONTRATO 134 2014 - PE 57 2014 - TELEMAR - SABAR/<br>♥ PUBLICAÇÕES                                                                                                    | <ul> <li>Nome</li> <li>Painel de controle</li> <li>certstore</li> <li>Evernote</li> <li>Cartaz.xlsx</li> <li>Modelo de resposta à empresa (Reequilíbrio de Ata de Registro de Preços).docx</li> </ul>                                                                                                    | Data de modificaç<br>13/08/2019 13:57<br>15/07/2019 15:15<br>23/05/2019 17:25<br>19/02/2019 12:48<br>08/02/2019 10:03                                                                                                    | Tipo<br>Atalho<br>Arquivo<br>Atalho<br>Folha de Cálculo<br>Documento do Mi                                                                                                    | ■==<br>Tamanho<br>3 KB<br>7 KB<br>3 KB<br>8.042 KB<br>20 KB<br>15 KB                                                                                                    | Ŷ                                     |
| Organizar ▼ Nova pasta<br>Imagens<br>Este Computador<br>08 Agosto 2019<br>Contrato 18.2019.RER.CLR - PRIME CONSULTORIA - CA<br>CONTRATO 134 2014 - PE 57 2014 - TELEMAR - SABARJ<br>PUBLICAÇÕES<br>OneDrive                                                                                                    | <ul> <li>Nome</li> <li>Painel de controle</li> <li>certstore</li> <li>certstore</li> <li>Evernote</li> <li>Cartaz.xlsx</li> <li>Modelo de resposta à empresa (Reequilibrio de Ata de Registro de Preços).docx</li> <li>Regra para a empresa que não assinar a Ata.docx</li> </ul>                                                                                                    | Data de modificaç<br>13/08/2019 13:57<br>15/07/2019 15:15<br>23/05/2019 17:25<br>19/02/2019 12:48<br>08/02/2019 10:03<br>14/01/2019 18:57<br>18/13/2019 13:29                                                                                                    | Tipo<br>Atalho<br>Arquivo<br>Atalho<br>Folha de Cálculo<br>Documento do Mi<br>Documento do Mi                                                                                        | ■==<br>Tamanho<br>3 KB<br>7 KB<br>3 KB<br>8.042 KB<br>20 KB<br>15 KB<br>1 KB                                                                                                    |                                       |
| Organizar ▼       Nova pasta         Imagens       Imagens         Este Computador       Imagens         08 Agosto 2019       Imagens         Contrato 18.2019.RER.CLR - PRIME CONSULTORIA - CA       CONTRATO 134 2014 - PE 57 2014 - TELEMAR - SABARA         VUBLICAÇÕES       OneDrive                                                                        | <ul> <li>Nome</li> <li>Painel de controle</li> <li>certstore</li> <li>Evernote</li> <li>Cartaz.xlsx</li> <li>Modelo de resposta à empresa (Reequilíbrio de Ata de Registro de Preços).docx</li> <li>Regra para a empresa que não assinar a Ata.docx</li> <li>Movavi Video Editor 15</li> <li>Firafario</li> </ul>                                                                                                    | Data de modificaç<br>13/08/2019 13:57<br>15/07/2019 15:15<br>23/05/2019 17:25<br>19/02/2019 12:48<br>08/02/2019 10:03<br>14/01/2019 18:57<br>18/12/2018 12:28<br>18/12/2018 12:28                                                                                 | Tipo<br>Atalho<br>Arquivo<br>Atalho<br>Folha de Cálculo<br>Documento do Mi<br>Documento do Mi<br>Atalho                                                                              | ■==<br>Tamanho<br>3 KB<br>7 KB<br>3 KB<br>8.042 KB<br>20 KB<br>15 KB<br>1 KB<br>2 KB                                                                                                    | Î                                     |
| Organizar ▼ Nova pasta<br>Imagens *<br>Este Computador *<br>08 Agosto 2019<br>Contrato 18.2019.RER.CLR - PRIME CONSULTORIA - CA<br>CONTRATO 134 2014 - PE 57 2014 - TELEMAR - SABAR/<br>PUBLICAÇÕES<br>OneDrive<br>Este Computador                                                                                                    | <ul> <li>Nome</li> <li>Painel de controle</li> <li>certstore</li> <li>certstore</li> <li>Cartaz.xlsx</li> <li>Modelo de resposta à empresa (Reequilíbrio de Ata de Registro de Preços).docx</li> <li>Regra para a empresa que não assinar a Ata.docx</li> <li>Movavi Video Editor 15</li> <li>Firefox</li> <li>Modelo de resposta para a empresa (Reequilíbrio do Ata do Registro de Preços).docx</li> </ul>                                                                                                    | Data de modificaç<br>13/08/2019 13:57<br>15/07/2019 15:15<br>23/05/2019 17:25<br>19/02/2019 12:48<br>08/02/2019 10:03<br>14/01/2019 18:57<br>18/12/2018 12:28<br>18/12/2018 07:55<br>29/11/2018 11:05                                                             | Tipo<br>Atalho<br>Arquivo<br>Atalho<br>Folha de Cálculo<br>Documento do Mi<br>Documento do Mi<br>Atalho<br>Atalho<br>Esuit Reader DDE                                                | ■==<br>Tamanho<br>3 KB<br>7 KB<br>3 KB<br>8.042 KB<br>20 KB<br>15 KB<br>1 KB<br>2 KB<br>20 KB                                                                                                    | Ŷ                                     |
| Organizar ▼ Nova pasta<br>Imagens *<br>Este Computador *<br>08 Agosto 2019<br>Contrato 18.2019.RER.CLR - PRIME CONSULTORIA - CA<br>CONTRATO 134 2014 - PE 57 2014 - TELEMAR - SABAR/<br>PUBLICAÇÕES<br>OneDrive<br>Este Computador<br>Área de Trabalho                                                                                                    | <ul> <li>Nome</li> <li>Painel de controle</li> <li>certstore</li> <li>certstore</li> <li>Cartaz.xlsx</li> <li>Modelo de resposta à empresa (Reequilíbrio de Ata de Registro de Preços).docx</li> <li>Regra para a empresa que não assinar a Ata.docx</li> <li>Movavi Video Editor 15</li> <li>Firefox</li> <li>Modelo de resposta para a empresa (Reequilíbrio de Ata de Registro de Preços).pdf</li> </ul>                                                                                                    | Data de modificaç<br>13/08/2019 13:57<br>15/07/2019 15:15<br>23/05/2019 17:25<br>19/02/2019 12:48<br>08/02/2019 10:03<br>14/01/2019 18:57<br>18/12/2018 12:28<br>18/12/2018 07:55<br>29/11/2018 11:05<br>28/11/2018 11:53                                         | Tipo<br>Atalho<br>Arquivo<br>Atalho<br>Folha de Cálculo<br>Documento do Mi<br>Documento do Mi<br>Atalho<br>Atalho<br>Foxit Reader PDF<br>Documento do Mi.                            | ■==<br>Tamanho<br>3 KB<br>7 KB<br>3 KB<br>8.042 KB<br>20 KB<br>15 KB<br>1 KB<br>2 KB<br>220 KB<br>14 KP                                                                                                    |                                       |
| Organizar ▼ Nova pasta<br>Imagens *<br>Este Computador *<br>08 Agosto 2019<br>Contrato 18.2019.RER.CLR - PRIME CONSULTORIA - CA<br>CONTRATO 134 2014 - PE 57 2014 - TELEMAR - SABAR/<br>PUBLICAÇÕES<br>OneDrive<br>Este Computador<br>Área de Trabalho<br>Documentos                                                                                              | <ul> <li>Nome</li> <li>Painel de controle</li> <li>certstore</li> <li>certstore</li> <li>Cartaz.xlsx</li> <li>Cartaz.xlsx</li> <li>Modelo de resposta à empresa (Reequilibrio de Ata de Registro de Preços).docx</li> <li>Regra para a empresa que não assinar a Ata.docx</li> <li>Movavi Video Editor 15</li> <li>Firefox</li> <li>Modelo de resposta para a empresa (Reequilíbrio de Ata de Registro de Preços).pdf</li> <li>Lista de cadastro.docx</li> <li>TERMO DE CADASTRO DE LISUIÓPIO EXTERNIO SEL part</li> </ul>                                                            | Data de modificaç<br>13/08/2019 13:57<br>15/07/2019 15:15<br>23/05/2019 17:25<br>19/02/2019 12:48<br>08/02/2019 10:03<br>14/01/2019 18:57<br>18/12/2018 12:28<br>18/12/2018 07:55<br>29/11/2018 11:05<br>28/11/2018 11:53<br>26/11/2018 00:19                     | Tipo<br>Atalho<br>Arquivo<br>Atalho<br>Folha de Cálculo<br>Documento do Mi<br>Documento do Mi<br>Atalho<br>Atalho<br>Foxit Reader PDF<br>Documento do Mi                             | ■==<br>Tamanho<br>3 KB<br>7 KB<br>3 KB<br>8.042 KB<br>20 KB<br>15 KB<br>1 KB<br>2 KB<br>220 KB<br>14 KB<br>4 KB<br>4 K |                                       |
| Organizar ▼       Nova pasta         Imagens       *         Este Computador       *         08 Agosto 2019       *         Contrato 18.2019.RER.CLR - PRIME CONSULTORIA - CA         CONTRATO 134 2014 - PE 57 2014 - TELEMAR - SABAR         PUBLICAÇÕES         OneDrive         Este Computador         Área de Trabalho         Documentos         Downloads | <ul> <li>Nome</li> <li>Painel de controle</li> <li>certstore</li> <li>Certstore</li> <li>Evernote</li> <li>Cartaz.xlsx</li> <li>Modelo de resposta à empresa (Reequilíbrio de Ata de Registro de Preços).docx</li> <li>Regra para a empresa que não assinar a Ata.docx</li> <li>Movavi Video Editor 15</li> <li>Firefox</li> <li>Modelo de resposta para a empresa (Reequilíbrio de Ata de Registro de Preços).pdf</li> <li>Lista de cadastro.docx</li> <li>TERMO DE CADASTRO DE USUÁRIO EXTERNO SEI.pdf</li> <li>Modelo de email para cadatto de unuício externo sei docx</li> </ul> | Data de modificaç<br>13/08/2019 13:57<br>15/07/2019 15:15<br>23/05/2019 17:25<br>19/02/2019 12:48<br>08/02/2019 10:03<br>14/01/2019 18:57<br>18/12/2018 12:28<br>18/12/2018 07:55<br>29/11/2018 11:05<br>28/11/2018 11:53<br>26/11/2018 09:18<br>14/09/2018 14:12 | Tipo<br>Atalho<br>Atalho<br>Folha de Cálculo<br>Documento do Mi<br>Documento do Mi<br>Atalho<br>Atalho<br>Foxit Reader PDF<br>Documento do Mi<br>Foxit Reader PDF<br>Documento do Mi | E ← C ← C ← C ← C ← C ← C ← C ← C ← C ←                                                                                                    |                                       |

-

Abrir

(4)

Cancelar

| Envio de matérias     |             |                             |   |
|-----------------------|-------------|-----------------------------|---|
| Senha do certificado: | •           | Caminho para o certificado: |   |
| Transr                | nitir Cance | lar Transmissão             |   |
|                       |             |                             | - |

| Imprimir Re                                                                                                 | cibo                                                                                                    |                                                                                 | Página                             | Principal    |  |  |  |  |
|----------------------------------------------------------------------------------------------------|----------------------------------------------------------------------------------------------------|---------------------------------------------------------------------------------|------------------------------------|--------------|--|--|--|--|
| Presidência da República<br>Imprensa Nacional<br>Envio Eletrônico de Matérias<br>Comprovante de Recebimento |                                                                                                    |                                                                                 |                                    |              |  |  |  |  |
| A                                                                                                    | A Imprensa Nacional recebeu Ofício Eletrônico com a solicitação de publicação de<br>matérias com as seguintes características:                                                                                                    |                                                                                 |                                    |              |  |  |  |  |
| A<br>E<br>d                                                                                                 | Data de envio: 22/08/2019 17:25:38<br>Origem: Instituto Federal de Educação, Ciência e<br>Operador: JUNIO RODRIGUES DOS SANTOS<br>Ofício: 5460495<br>Data prevista de publicação: 23/08/2019<br>Local de publicação: Diário Oficial - Seção 3<br>Forma de pagamento: Empenho<br>s matérias enviadas somente serão publicadas na o<br>etrônico após validação e análise de adequação à l<br>a matérias nos Jornais Oficiais. | Tecnologia de Minas Ge<br>data e jornal indicados r<br>egislação que disciplina | erais<br>no Ofício<br>a publicação |              |  |  |  |  |
|                                                                                                    | Matérias                                                                                                    |                                                                                 |                                    |              |  |  |  |  |
| Sequencial                                                                                                  | Arquivo(s)                                                                                                    | MD5                                                                             | Tamanho<br>(cm)                    | Valor        |  |  |  |  |
| 11952768                                                                                                    | 06. CONTRATO 04.2019.BTR - ANA LUIZA - para<br>23.08.2019.rtf                                                                                                    | 6ef45c436e10dc0b<br>e60389e2e772d2dc                                            | 3,00                               | R\$ 99,12    |  |  |  |  |
|                                                                                                    | Total da matéria                                                                                                    | -                                                                               | 3,00                               | R\$<br>99,12 |  |  |  |  |
| TOTAL DO                                                                                                    | DFICIO                                                                                                    |                                                                                 | 3,00                               | R\$<br>99,12 |  |  |  |  |
|                                                                                                    |                                                                                                    |                                                                                 |                                    |              |  |  |  |  |